# ANLEITUNG IOS

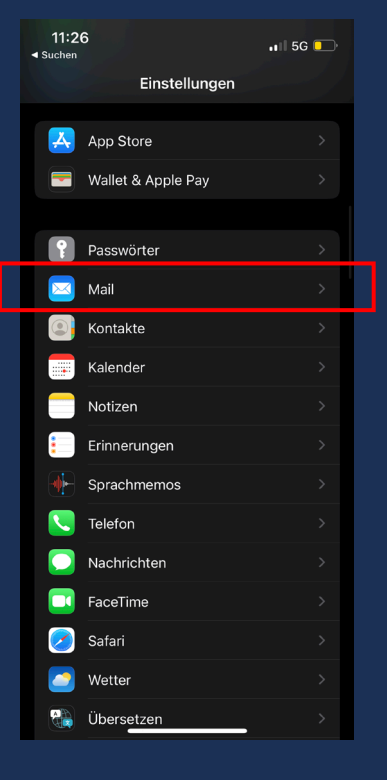

1. Öffne "Mail" in den Einstellungen

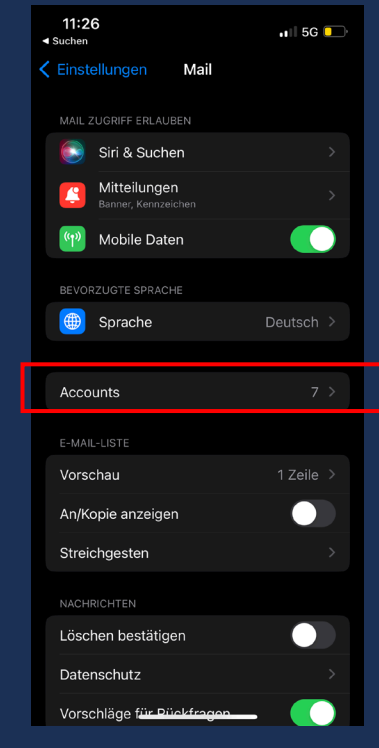

## 2. Wähle "Accounts"

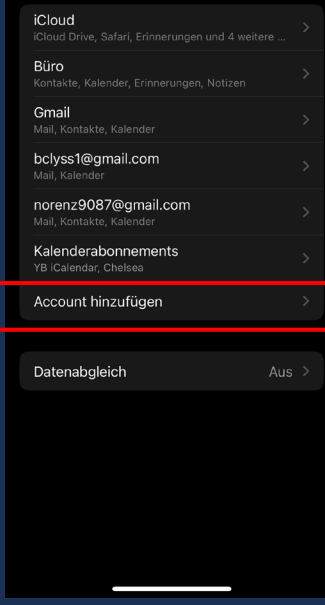

Accounts

🗤 🛛 5G 📒

11:27

Suchen

Mail

### 3. Wähle "Account hinzufügen"

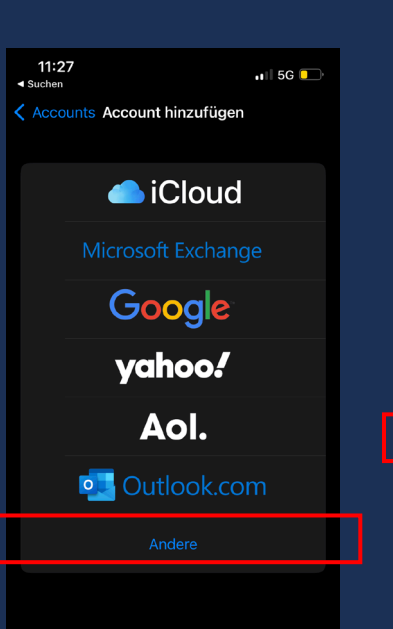

4. Wähle "Andere"

# 11:27 ■ 5 c ■ Suchen I 5 c ■ Zurück Account hinzufügen MaiL > Mail-Account hinzufügen > KONTAKTE > LDAP-Account hinzufügen > CardDAV-Account hinzufügen > KALENDER CalDAV-Account hinzufügen >

5. Wähle "Kalenderabo

hinzufügen"

Kalenderabo hinzufügen

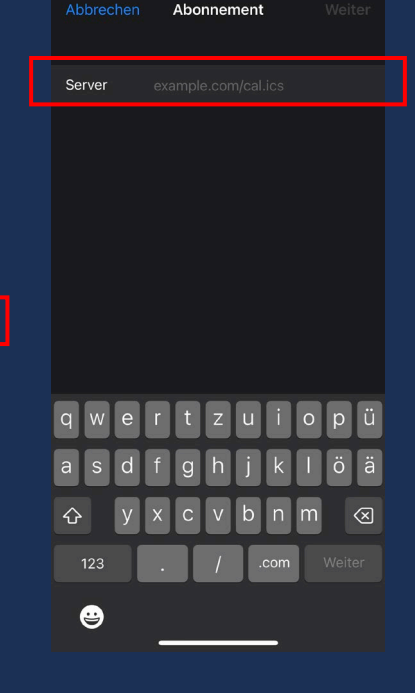

🖬 🛛 5G 📒

11:27

Suchen

### 6. Füge den kopierte ics-Link ein und drücke "Weiter". Nun solltest du nach Neustart deines Kalender Apps die Termine sehen. Diesen Vorgang kannst du mit den anderen ics-Dateien (Spielbetrieb Erwachsene etc.) wiederholen.

# ANLEITUNG ANDROID

Als Nutzer eines Android Smartphones bist du gezwungen den Kalender **über das Google Konto am PC** einzurichten. Keine Angst Als Android Benutzer hast du automatisch ein Google Konto, dies musst du nicht mehr einrichten. Falls du deine E-Mailadresse zu diesem Konto vergessen hast, dann findest du diese unter den Einstellungen "Konten".

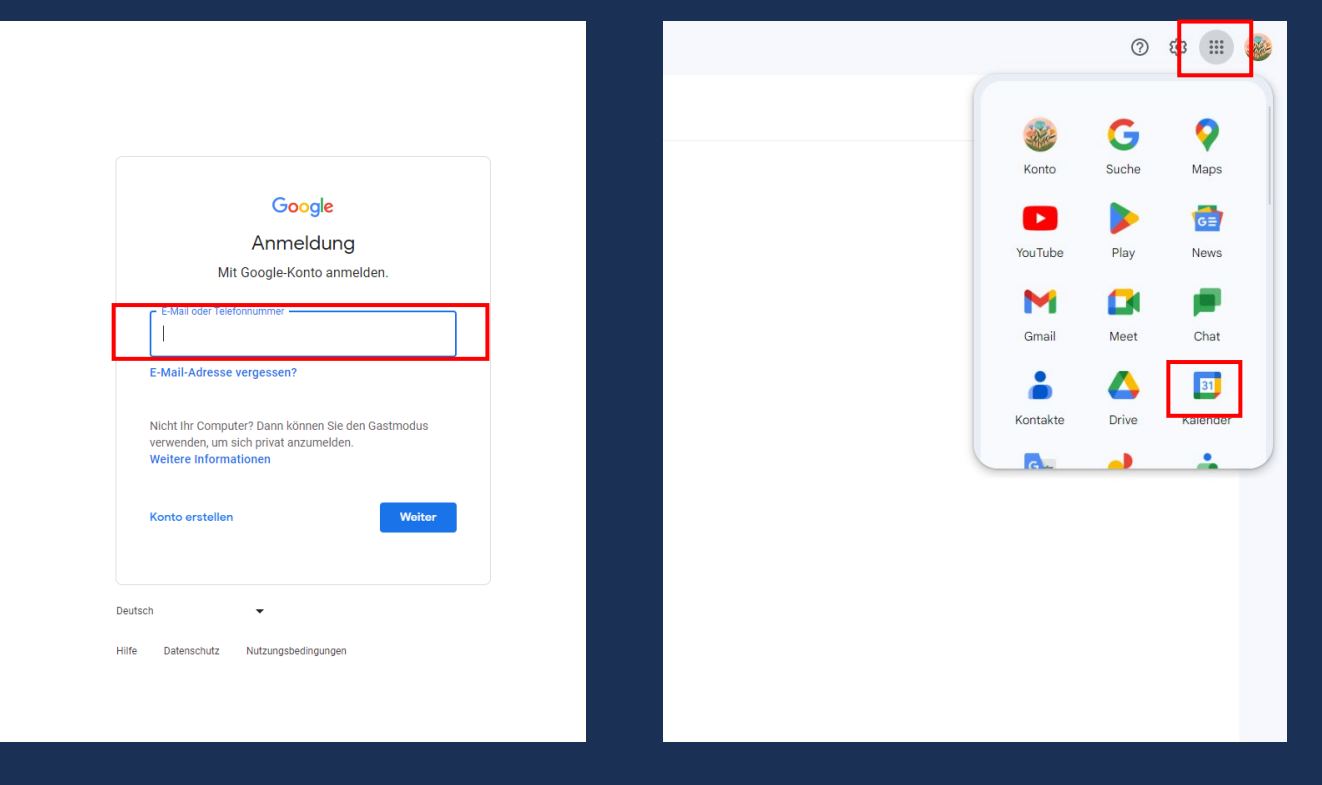

1. Logge dich bei <u>Google</u> ein.

2. Öffne oben rechts das Kalender App

# ANLEITUNG ANDROID

| =                 |                          | 14          | Ka   | ale   | nd    | er     |       | Heute      | < > Juni 2023 KW 24 |          |
|-------------------|--------------------------|-------------|------|-------|-------|--------|-------|------------|---------------------|----------|
| +                 |                          | Eintragen 👻 |      |       |       |        |       |            | мо<br>12            | DI<br>13 |
| .lu               | luni 2023                |             |      |       |       |        | >     | GMT+02     |                     |          |
| 04                |                          |             | м    | D     | F     |        |       |            |                     |          |
| 22                | 29                       | 30          | 31   | 1     | 2     | 3      | 4     | 1 AM       |                     |          |
| 22                | 5                        | 6           | 7    | 8     | 9     | 10     | 11    | 2 AM       |                     |          |
| 24                | 12                       | 13          | 14   | 15    | 16    | 17     | 18    |            |                     |          |
| 25                | 19                       | 20          | 21   | 22    | 23    | 24     | 25    | 3 AM       |                     |          |
| 26                | 26                       | 27          | 28   | 29    | 30    | 1      | 2     | 4.014      |                     |          |
| 27                | 3                        | 4           | 5    | 6     | 7     | 8      | 9     | + 0101     |                     |          |
|                   |                          |             |      |       |       |        |       | 5 AM       |                     |          |
| A Personen suchen |                          |             |      |       |       |        |       |            |                     |          |
|                   |                          |             |      |       |       |        |       | 6 AM       |                     |          |
| Me                | eine                     | Kale        | nde  | r     |       |        | ^     | 7 AM       |                     |          |
|                   | ho                       | me          |      |       |       |        |       |            |                     |          |
|                   | Contacts                 |             |      |       |       |        |       | 8 AM       |                     |          |
| $\checkmark$      | Та                       | sks         |      |       |       |        |       |            |                     |          |
| Veitere Kalender  |                          |             |      |       |       |        |       |            |                     |          |
|                   | Ch                       |             | Weit | ere i | Caler | Ider I | hinzi | Ifügen DAM |                     |          |
|                   | UII                      | eise        |      |       |       |        |       |            |                     |          |
|                   | ΥB                       | ICal        | enda | ar    |       |        |       | 11 AM      |                     |          |
|                   | Feiertage in der Schweiz |             |      |       |       |        | 7     | 12 PM      |                     |          |
|                   |                          |             |      |       |       |        |       |            |                     |          |
|                   |                          |             |      |       |       |        |       | 1 PM       |                     |          |
|                   |                          |             |      |       |       |        |       |            |                     |          |
|                   |                          |             |      |       |       |        |       | 2 PM       |                     |          |
|                   |                          |             |      |       |       |        |       | 3 PM       |                     |          |

 $\equiv$  14 Kalender Juni 2023 кw 24 Heute мо 🗕 Eintragen 👻 12 GMT+02 Juni 2023 < > D M D F S S м 1 AM 1 2 3 4 22 29 2 AM 23 9 10 11 16 17 18 24 3 AM 21 22 23 24 25 25 30 1 2 26 26 29 4 AM 27 3 4 5 6 7 8 9 5 AM 🖧 Personen suchen 6 AM Meine Kalender ^ 7 AM home Contacts 8 AM 🗸 Tasks Weitere Kalender Kalender abonnieren 🗸 Chelsea Neuen Kalender einrichten VB iCalendar Relevante Kalender ansehen Feiertage in der So Per URL Importieren 2 PM 3 PM 4 PM 5 PM

3. Drücke auf das "+" bei "Weitere Kalender".

4. Drücke "Kalender abonnieren"

# ANLEITUNG ANDROID

| ← Einstellungen                                                                                                    |                                                                                                    |  |  |
|----------------------------------------------------------------------------------------------------|----------------------------------------------------------------------------------------------------|--|--|
| Allgemein                                                                                                    | Per URL                                                                                                    |  |  |
| Kalender hinzufügen<br>Kalender abonnieren<br>Neuen Kalender einrichten<br>Relevante Kalender ansehen<br>Per URL<br>mportieren & Exportieren<br>Einstellungen für meine<br>Kalender<br>• home | URL des Kalenders https://calendar.google.com/calendar/ical/9  Den Kalender öffentlich machen Sie können einen Kalender im iCal-Format über dessen Adresse hinzufügen. Kalender hinzufügen |  |  |
| <ul> <li>Contacts</li> <li>Einstellungen f ür weitere</li> <li>Kalender</li> </ul>                                                                                                    |                                                                                                    |  |  |
| <ul><li>Chelsea</li><li>YB iCalendar</li></ul>                                                                                                    |                                                                                                    |  |  |
| • Feiertage in der Schweiz                                                                                                    |                                                                                                    |  |  |

= 🔟 Kalender Juni 2023 кw 24 Heute мо 🗕 Eintragen 👻 12 GMT+02 Juni 2023 < > М D F S S 1 AM М 1 2 3 4 22 30 31 2 AM 7 8 9 10 11 24 12 14 15 16 17 18 3 AM 21 22 23 24 25 25 20 26 26 27 28 29 30 1 2 4 AM 3 4 5 6 7 8 9 27 5 AM A Personen suchen 6 AM Meine Kalender  $\sim$ 7 AM home Contacts 8 AM 🗸 Tasks 9 AM Weitere Kalender + ^ 10 AM 🗾 Chelsea Vorstand - BC Lyss 11 AM YB iCalendar 12 PM Feiertage in der Schweiz 1 PM 2 PM 3 PM 4 PM 5 PM 6 PM

6. Ab sofort wird der abonnierte Kalender auf allen Endgeräten angezeigt (auch deinem Android Smartphone), welche mit dem Google Account verknüpft sind.

5. Drücke auf " Per URL", füge den ics-Link ein und bestätige die Eingabe mit "Kalender hinzufügen".